# Hướng dẫn sử dụng hệ thống thư điện tử Sở Tài nguyên và Môi trường HƯỚNG DẪN SỬ DỤNG HỆ THỐNG THƯ ĐIỆN TỬ SỞ TÀI NGUYÊN VÀ MÔI TRƯỜNG

## 1. Đăng nhập

**<u>Buớc 1:</u>** Mở trình duyệt web: Internet Explorer, Chrome, FireFox, ... Sau đó nhập địa chỉ trên thanh công cụ là: <u>http://mail.tnmt.daklak.gov.vn</u> sẽ xuất hiện màn hình đăng nhập như sau:

| 🗿 Chào mừng bạn truy cập 🗙 🔇 Trang chủ 🔅 | 🗸 🕥 iLotus 2009 - Chào mừng 🔺 🌘 iLotus 2009 - Chào mừng 🔺 💽 🖉 Chào mừng 👘 |     |
|------------------------------------------|---------------------------------------------------------------------------|-----|
| ← → C 🗋 mail.tnmt.daklak.gov.vn          |                                                                           | 0 = |
| HỆ THỐNG THU<br>Mail TINH Đ              | <sup>μ</sup> ĐIỆN TỬ<br><mark>ÁK LÁK</mark>                               |     |
|                                          | ĐĂNG NHÂP HÊ THỐNG                                                        |     |
|                                          |                                                                           |     |
|                                          | Vui lòng nhập tài khoản và mật khẩu hợp lý để sử dụng hệ thống.           |     |
|                                          | Tài khoản (*): ttcntt @tnmt.daklak.gov.vn                                 |     |
|                                          | O Đăng nhập C Làm lại                                                     |     |
|                                          | Copyright © 2006 - 2013 iNet Solutions Corp., All rights reserved.        |     |

<u>Bước 2:</u> nhập địa chỉ email và mật khẩu của mình vào ô Tài khoản và Mật khẩu. Rồi nhấn nút Đăng nhập

Ví dụ nhập Tài khoản là: ttentt Mật khẩu: abc123456

*Lưu ý:* khi nhập tài khoản không cần nhập tên miền: @tnmt.daklak.gov.vn.

Sau khi đăng nhập thành công, hộp thư của người sử dụng sẽ hiển thị như màn hình sau:

| 🞯 Thư điện tử Tỉnh Đắk L                                                 | ₋ắk                                                                                                    |                               | Từ khóa tìm k                                          | iếm          | ٩           | Trung tâm CNT | T¢⊤ |
|--------------------------------------------------------------------------|----------------------------------------------------------------------------------------------------|-------------------------------|--------------------------------------------------------|--------------|-------------|---------------|-----|
| Soạn thư Nhận thư                                                        | Tác vụ khác 🗸                                                                                                    | Xem theo- Tất cả 🗸            |                                                        | Hiển thị 1 - | 1 trong tốn | ıg số 1 ≮ ≯   | C   |
| 📥 [Thư đến (1)]<br>🎭 Thư đang gửi                                        | Người g                                                                                                    | gửi                           | Tiêu đề                                                | Ngà          | y gửi       | Dung lượn     | g   |
| i Thư đã gửi<br>S Thư nháp                                               | Dỗ Tiến<br>⊂ <datdt@< th=""><th>n Đạt<br/>⊉tnmt.daklak.gov.vn&gt;</th><th>Tài liệu hướng dẫn sử dụng hệ thống th<br/>điện tử tình</th><th>ועי<br/>14:4</th><th>5 25/09/201</th><th>14 196 bytes</th><th></th></datdt@<> | n Đạt<br>⊉tnmt.daklak.gov.vn> | Tài liệu hướng dẫn sử dụng hệ thống th<br>điện tử tình | ועי<br>14:4  | 5 25/09/201 | 14 196 bytes  |     |
| <ul> <li>☆ Thùng rác</li> <li>み Thư rác</li> <li>3 Sổ địa chỉ</li> </ul> |                                                                                                    |                               |                                                        |              |             |               |     |
| Đang sử dụng 0 MB (0%) trên<br>tổng số 50 MB của bạn.                    |                                                                                                    |                               |                                                        |              |             |               |     |

## 2. Đọc thư

Bấm Nhận thư để kiểm tra thư mới.

Chọn thư cần đọc, nội dung thư sẽ hiển thị trên màn hình.

### 3. Soạn, gửi thư

### Trên giao diện, bấm nút Soạn thư

Điền địa chỉ người nhận vào ô **Gửi đến**, viết tiêu đề thư và nội dung thư. Bấm **Gửi thư** nếu không gửi thêm file đính kèm bấm vào nút **Đính kèm tập tin**.

| <b>℗</b> <sup>i</sup> Thư điện tử Tỉnh Đắk L                                                                                                    | ắk                             |                                                                                                    | Từ khóa tìm kiếm | ٩ | Trung tâm CNTT 🌣 - |
|----------------------------------------------------------------------------------------------------|--------------------------------|----------------------------------------------------------------------------------------------------|------------------|---|--------------------|
| Soạn thư     Nhận thư       Thư đến (1)     Inư đang gửi       Thư đã gửi     Thư đã gửi       Thư nhập     Thùng rác       Thư rác     Sổ địa chỉ | → Gửi thư<br>Gửi đến<br>Chủ đề | <ul> <li>✓ Lưu nháp</li> <li>④ Đính kêm tập tin</li> <li>★ datdt@tnmt.daklak.gov.vn</li> <li>Thêm Cc Thêm Bcc</li> <li>Test Soan thư</li> <li>B I ∓ ≔ ≔ ≔ ≔ ा ● □ □ □ ∞ A</li> <li>thự</li> </ul> | Chữ ký<br>       |   | •                  |
| Đang sử dụng 0 MB (0%) trên<br>tổng số 50 MB của bạn.                                                                                              |                                |                                                                                                    |                  |   |                    |

\* Muốn tìm nhanh địa chỉ hộp thư của 1 cán bộ, công chức trong hệ thống thư điện tử của tỉnh thì chọn **Sổ địa chỉ** ở góc dưới cùng bên trái trên giao diện hộp thư điện tử của bạn.

Sau khi chọn Sổ địa chỉ sẽ xuất hiện màn hình sau:

|                                                       | ắk                                                                                                    | 1              | Γừ khóa tìm kiểm     | Q Trung tâm (      | CNTT 🔅 👻 |  |  |
|-------------------------------------------------------|----------------------------------------------------------------------------------------------------|----------------|----------------------|--------------------|----------|--|--|
| Soạn thư Nhận thư                                     | Tất cả                                                                                                    | Tìm kiếm       | Hiển thị 1 - 15 tro  | ong tổng số 9575 < | > C      |  |  |
| 🛃 Thư đến (1)                                         | daklak.gov.vn[Tỉnh Đắk Lắk]                                                                                                    |                |                      |                    |          |  |  |
| 🌭 Thư đang gửi                                        | noivu.daklak.gov.vn[Sở Nội vụ]                                                                                                    |                |                      |                    |          |  |  |
| 🖃 Thư đã gửi                                          | tuphap.daklak.gov.vn[Sở Từ pháp]<br>khát daklak gov.vn[Sở Kế boach và Đầu tự]                                                                                     |                | ak.gov.vn            | $\times$           |          |  |  |
| 🕥 Thư nháp                                            | tnmt.daklak.gov.vn[So Tài nguyên và Môi trường]                                                                                                    |                |                      |                    |          |  |  |
| 👕 Thùng rác                                           | ldtbxh.daklak.gov.vn[Sở Lao động - Thương binh và Xã hội]                                                                                                    |                | k.gov.vn             | $\times$           |          |  |  |
| ➢ Thư rác<br>Sổ địa chỉ                               | taichinh.daklak.gov.vn[Sở Tài chính]<br>nnptnt.daklak.gov.vn[Sở Nông nghiệp và Phát triển nông th<br>gtvt.daklak.gov.vn[Sở Giao thông vận tải]                    | ôn]            | ak.gov.vn            | ×                  |          |  |  |
|                                                       | xaydung.daklak.gov.vn[Sở Xây dựng]                                                                                                    |                | ak.gov.vn            | $\times$           |          |  |  |
| Đang sử dụng 0 MB (0%) trên<br>tổng số 50 MB của bạn. | gddt.daklak.gov.vn[Sö' Giáo dục và Cong ngnẹj<br>yte.daklak.gov.vn[Sô' Giáo dục và Đào tạo]<br>yte.daklak.gov.vn[Sô' Y tế]<br>ngoạivu.daklak.gov.vn[Sô' Ngoại vu] |                | k.gov.vn             | ⊠                  |          |  |  |
|                                                       | dantoc.daklak.gov.vn[Ban Dân tộc]                                                                                                    |                | :lak.gov.vn          |                    | $\times$ |  |  |
|                                                       | thanhtra.daklak.gov.vn[I hanh tra tinh Đak Lak]<br>tttt.daklak.gov.vn[Sở Thông tin và Truyền thông tỉnh Đắk Lắ<br>congthuong.daklak.gov.vn[Sở Công thương]        | k]             | ak.gov.vn            |                    | ×        |  |  |
|                                                       |                                                                                                    | pnuuq@nn.ua    | wak.gov.vn           |                    | $\times$ |  |  |
|                                                       | 2 Võ Xuân Quang                                                                                                    | quangvx@tttt.  | daklak.gov.vn        |                    |          |  |  |
|                                                       | 2 Phan Xuân Thủy                                                                                                    | thuypx@tttt.da | aklak.gov.vn         | X                  |          |  |  |
|                                                       | Le Hoàng Minh Dương                                                                                                    | duonghm@tttt   | n@tttt.daklak.gov.vn |                    |          |  |  |

Bạn muốn tìm địa chỉ thư điện tử của cán bộ, công chức thuộc đơn vị nào thì chọn đơn vị đó trong danh sách xổ xuống, sau đó nhấn **Tìm kiếm,** màn hình bên dưới sẽ hiển thị các địa chỉ hộp thư cần tìm.

#### 4. Trả lời thư:

Mở thư cần trả lời, chọn nút Trả lời

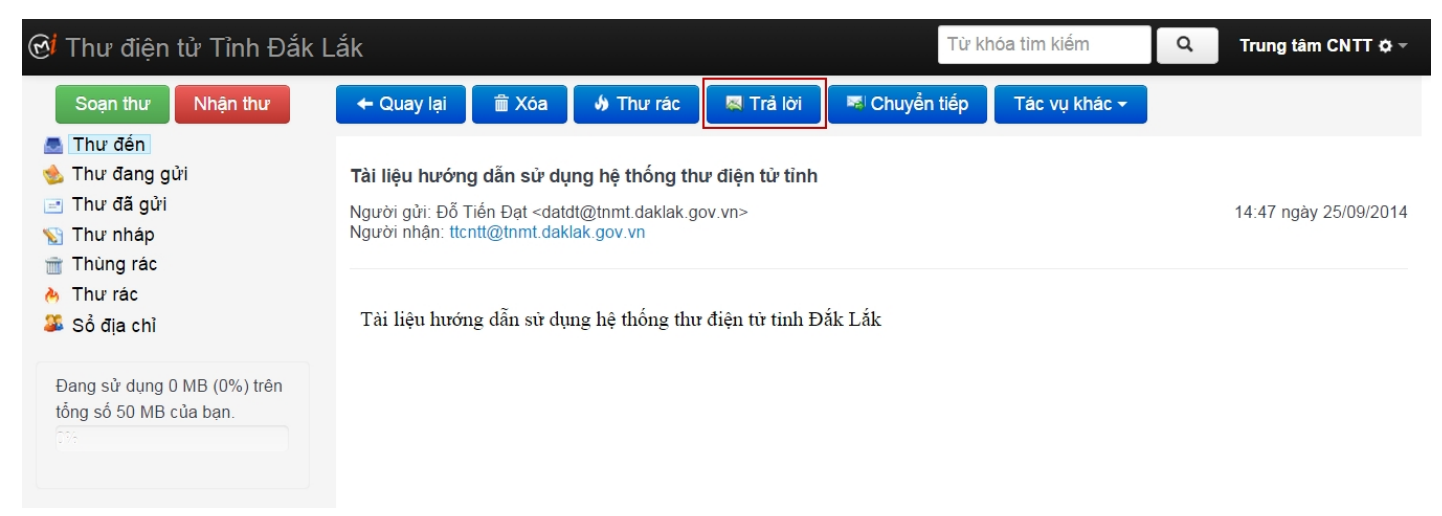

Sau đó soạn thư trả lời (giống phần Soạn thư), rồi chọn nút Gửi thư để hoàn tất phần trả lời thư.

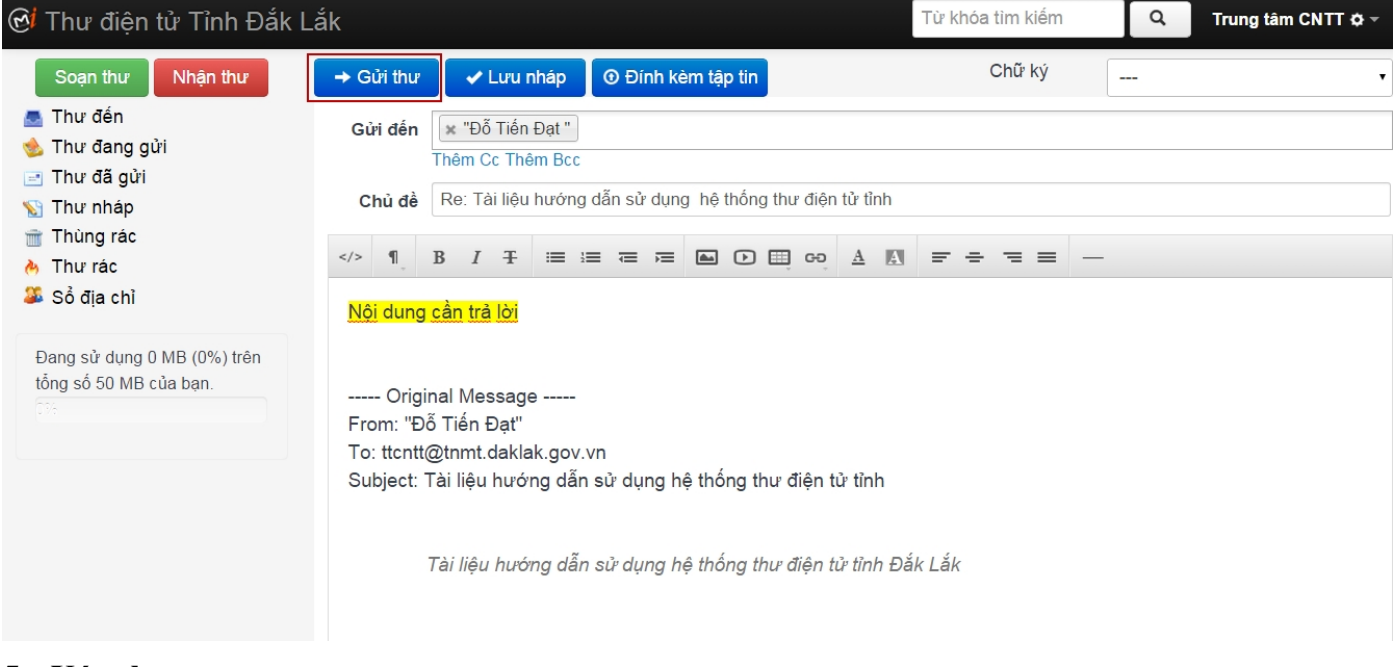

### 5. Xóa thư:

Đánh dấu chọn thư cần xóa, chọn " Xóa"

| <b>⊛</b> i Thư điện tử Tỉnh Đắk                  | Lắk   |    |                                                                      |                                         | Từ khóa tìm kiếr  | m                   | ٩           | Trung         | âm CNTT  | <b>\$</b> - |
|--------------------------------------------------|-------|----|----------------------------------------------------------------------|-----------------------------------------|-------------------|---------------------|-------------|---------------|----------|-------------|
| Soạn thư Nhận thư                                | 💼 Xóa |    | 🚸 Thư rác 🛛 Tác vụ khác 🗸                                            | Xem theo- Tất cả 🕶                      | ŀ                 | liễn thị <b>1</b> - | 1 trong tốr | g số <b>1</b> | < >      | C           |
| 💆 Thư đến<br>🌜 Thư đang gửi                      | •     | -  | Người gửi                                                            | Tiêu đề                                 |                   | Ngày                | gửi         | Du            | ng lượng | I           |
| <ul> <li>Thư đã gửi</li> <li>Thư nháp</li> </ul> |       | \$ | Đỗ Tiến Đạt<br><datdt@tnmt.daklak.gov.vn></datdt@tnmt.daklak.gov.vn> | Tài liệu hướng dẫn sử (<br>điện tử tỉnh | dụng hệ thống thư | 14:45               | 5 25/09/201 | 4 19          | 6 bytes  |             |
| i Thùng rác<br>み Thư rác<br>ॐ Sổ địa chỉ         |       |    |                                                                      |                                         |                   |                     |             |               |          |             |
|                                                  |       |    |                                                                      |                                         |                   |                     |             |               |          |             |
|                                                  |       |    |                                                                      |                                         |                   |                     |             |               |          |             |
|                                                  |       |    |                                                                      |                                         |                   |                     |             |               |          |             |

Thư bị xóa sẽ được chuyển vào thư mục " Thùng rác "

### 6. Thay đổi mật khẩu:

Để thay đổi bạn thực hiện các bước sau:

Từ màn hình chính, chọn dấu mũi tên xuống ở góc trên cùng bên phải như hình:

| 🕑 Thư điện tử Tỉnh Đắk L                                        | .ắk   |                                                                            |                                       | Từ khóa tìm kiếm       | ٩        | Trung tâm CNTT 🚱 🗙       |
|-----------------------------------------------------------------|-------|----------------------------------------------------------------------------|---------------------------------------|------------------------|----------|--------------------------|
| Soạn thư Nhận thư                                               | 前 Xóa | 🚸 Thư rác 🛛 Tác vụ khác 🕶                                                  | Xem theo- Tất cả 🗸                    | Hiển thị <b>1</b> -    | 1 trong  | L Cấu hình               |
| 🔜 Thư đến<br>🌜 Thư đang gửi                                     |       | Người gửi                                                                  | Tiêu đề                               | Ngày                   | / gửi    | 🐱 Bộ lộc thư<br>🖍 Chữ ký |
| 🖃 Thư đã gửi<br>🕥 Thư nháp                                      |       | \$<br>Đỗ Tiến Đạt<br><datdt@tnmt.daklak.gov.vn></datdt@tnmt.daklak.gov.vn> | Tài liệu hướng dẫn sử<br>điện tử tỉnh | dụng hệ thống thư 14:4 | 5 25/09/ | C Thay đổi mật khẩu      |
| <ul> <li>Thùng rác</li> <li>Thư rác</li> <li>Thư rác</li> </ul> |       |                                                                            |                                       |                        | l        | O Thoát                  |
| 🀱 Sõ địa chi                                                    |       |                                                                            |                                       |                        |          |                          |
| Đang sử dụng 0 MB (0%) trên<br>tổng số 50 MB của bạn.           |       |                                                                            |                                       |                        |          |                          |

Sau đó chọn Thay đổi mật khẩu, sẽ xuất hiện màn hình sau:

| HỆ THỐNG THƯ ĐIỆN TỬ<br>TỈNH ĐẮK LẮK |                                                         |  |  |  |  |  |  |
|--------------------------------------|---------------------------------------------------------|--|--|--|--|--|--|
|                                      | THAY ĐỔI MẬT KHẦU                                       |  |  |  |  |  |  |
|                                      | Please enter old password and new password need change. |  |  |  |  |  |  |
|                                      | Mật khẩu mới (*):                                       |  |  |  |  |  |  |
|                                      | Cập nhật C Xóa trắng                                    |  |  |  |  |  |  |

Nhập mật khẩu cũ, mật khẩu mới, xác nhận mật khẩu rồi chọn Cập nhật để hoàn tất.